# N-SD2000 Ver. 2.03 以前をお使いの方へ

N-SD2000 Ver. 3.00 以降では接続の方法が変わり、また、シリアルキーの登録が必要となりました。

### ■ 接続の方法について

接続の種類ごとに、以下の手順で行います。

- ツリービューのアイテム(機器、グループ、シーケンス、常時接続)をビューに接続する場合 1 N-SD2000の映像を表示したいビューをクリックして選択します。
  - **2** ツリービュー上のアイテムをダブルクリックします。
  - 3 選択したビューに映像が表示されます。

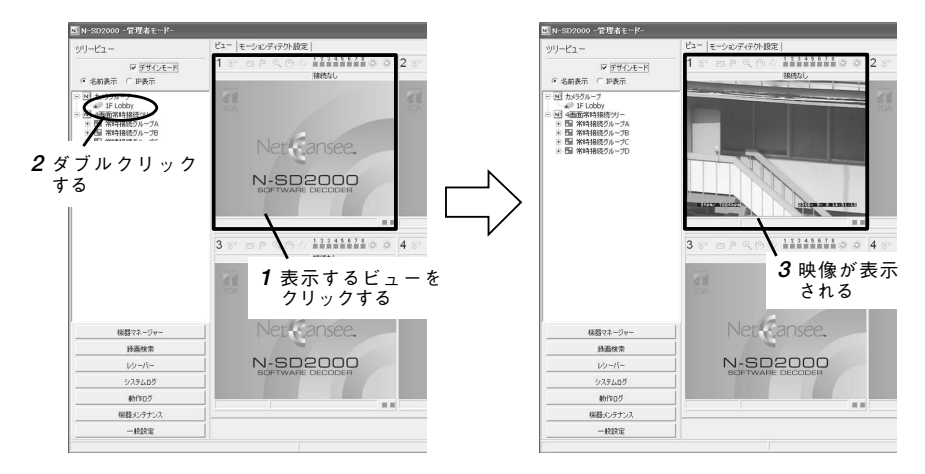

● ツリービュー上の機器を指定した N-VR2010 と接続する場合

- 1 レシーバーボタンをクリックしてレシーバーリスト画面を表示します。
  2 映像を出力したいレシーバーをクリックして選択します。
- **3** ツリービュー上の機器をダブルクリックします。
- 4 レシーバーに接続されたモニターに映像が表示されます。

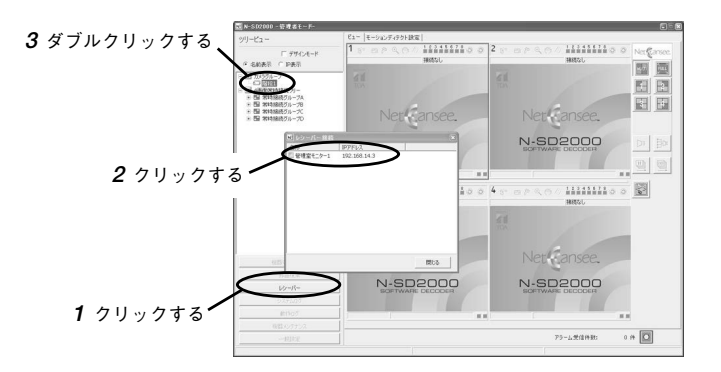

# TOA株式会社

### ● N-DR2000の録画映像を再生する場合

- 1 N-SD2000の映像を表示したいビューをクリックして選択します。
- 2 録画検索画面で検索したイベントをダブルクリックします。
- 3 選択したビューに映像が表示されます。

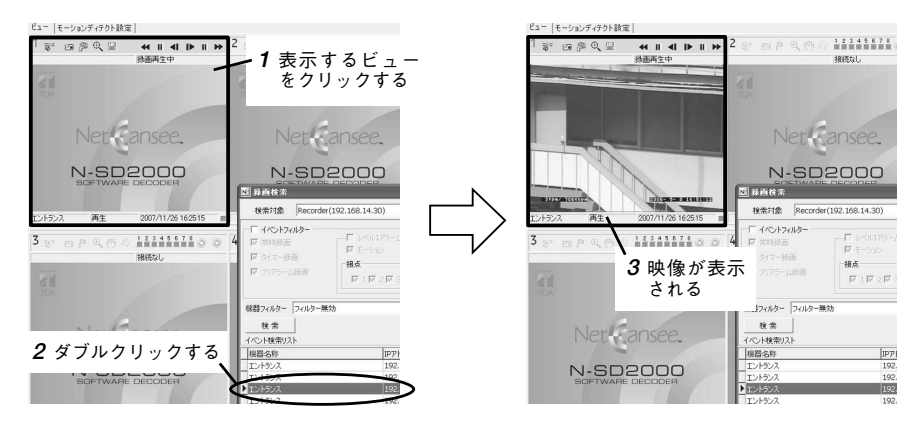

## ■シリアルキーの登録について

N-SD2000 Ver 3 00 以降ではシリアルキーの登録が必要です。シリアルキーの登録は、インストールをして 最初のログイン後に表示されるシリアルキー入力ダイアログで行います。

- **1** デスクトップ上のN-SD2000 アイコンをダブルクリックします。
- 2 ログイン画面でユーザーとネットワークアダプタを選択します。
- **3** パスワードを入力し、ログインを行います。
- 4 ログイン後に表示されるシリアルキー入力ダイアログに、CDケースに貼付されているシリアルキーを 入力します。
  - メーモ シリアルキーを一度登録すると、次回よりシリアルキー入力ダイアログは表示されません。

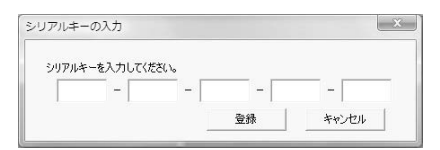

#### ご注意

- ●あとで登録する場合は「キャンセル」をクリックしてください。シリアルキー未登録では30日間使 用できますが、1時間おきにシリアルキー入力ダイアログが表示されます。
- ●1つのCD(シリアルキー)は、1台のコンピューターでのみ使用できます。

5 [登録] をクリックします。 登録に成功すると「シリアルキーの登録が完了しました」と表示されます。

| 了しました。 |
|--------|
| []     |
|        |

6 [OK] をクリックすると、ソフトウェアデコーダーが使用できます。

詳しくは、N-SD2000 取扱説明書を参照してください。

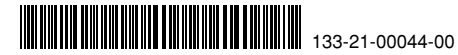